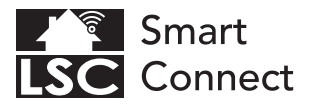

# **EN - Getting started**

- NL Aan de slag
- FR Démarrage
- DE Erste Schritte
- PL Rozpoczęcie
- CZ Začínáme
- IT Iniziare
- SK Začíname
- ES Empezando
- PT Começando

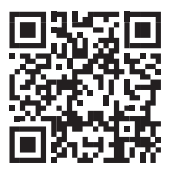

# www.lsc-smartconnect.com

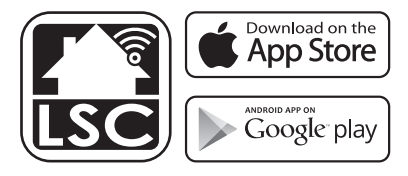

### EN Getting started

Before you start adding this LSC Smart Connect product, write down the name and password, including spaces and capital letters, of your WiFi network. Make sure you have a strong Wi-Fi signal.

Note: This item only works on 2.4GHz WiFi network, not on 5GHz WiFi network. If you get a message that the product only works on 2.4 GHz networks, then you need to change your network's Wi-Fi frequency to 2.4 GHz in the settings menu of the router. Please contact your internet provider for this.

- 1. Download the LSC Smart Connect app from the Google Play Store, the Apple Store or scan the QR code.
- Open the app. Are you using the app for the first time? Then follow the instructions on the screen to create your account.
- 3. Turn the device on. Do you have bluetooth on your phone and is it turned on? Then a connection is made automatically. Can't connect automatically? Then add this device by touching the + (top right corner of the screen). Follow the prompts to complete the installation. For more information, see our website: www.lsc-smartconnect.com
- Reset: You may need to reset the product first. You do this by turning the lamp on / off / 3 times. The lamp will start blinking. Then proceed with step 3.

### NL Aan de slag

Noteer voordat u begint met het toevoegen van dit LSC Smart Connect product de naam en het wachtwoord, inclusief spaties en hoofdletters, van uw WiFi-netwerk. Zorg voor een sterk Wi-Fi signaal.

Opmerking: dit item werkt alleen op een 2.4 GHz wifi-netwerk, niet op een 5 GHz WiFi-netwerk. Krijgt u de melding dat het product alleen op 2.4GHz-netwerken werkt, dan moet u de wifi-frequentie van uw netwerk naar 2.4 GHz wijzigen in het menu voor instellingen van de router. Neem hiervoor contact op met uw internetprovider.

- 1. Download de LSC Smart Connect app van de Google Play Store, de Apple Store of scan de QR-code.
- Open de app. Gebruikt u de app voor de eerste keer? Volg dan de instructies op het scherm om uw account aan te maken.
- 3. Zet het apparaat aan. Heb je bluetooth op je telefoon en staat deze aan? Er wordt dan automatisch een verbinding tot stand gebracht. Kunt u niet automatisch verbinding maken? Voeg vervolgens dit apparaat toe door de + (rechterbovenhoek van het scherm) aan te raken. Volg de aanwijzingen om de installatie te voltooien. Voor meer informatie, zie onze website: www.lsc-smartconnect.com
- Reset: Mogelijk moet u het product eerst resetten. Dit doe u door de lamp 3 keer aan/uit te zetten. De lampje begint te knipperen. Ga dan verder met stap 3.

# FR Démarrage

Avant de commencer à ajouter ce produit LSC Smart Connect, écrivez le nom et le mot de passe, y compris les espaces et les majuscules, de votre réseau WiFi. Assurez-vous d'avoir un fort signal Wi-Fi.

Remarque: Cet élément fonctionne uniquement sur le réseau WiFi de 2,4 GHz, pas sur le réseau WiFi 5GHz. Si vous recevez un message que le produit fonctionne uniquement sur des réseaux de 2,4 GHz, vous devez modifier la fréquence Wi-Fi de votre réseau à 2,4 GHz dans le menu Paramètres du routeur. Veuillez contacter votre fournisseur Internet pour cela.

- Téléchargez l'application LSC Smart Connect à partir de Google Play Store, Apple Store ou Scannez le code QR.
- Ouvrez l'application. Utilisez-vous l'application pour la première fois? Suivez ensuite les instructions à l'écran pour créer votre compte.
- 3. Allumez l'appareil. Avez-vous le Bluetooth sur votre téléphone et est-il activé ? Ensuite, une connexion est établie automatiquement. Vous ne pouvez pas vous connecter automatiquement ? Ajoutez ensuite cet appareil en touchant le + (coin supérieur droit de l'écran). Suivez les instructions pour terminer l'installation. Pour plus d'informations, consultez notre site Web : www.lsc-smartconnect.com
- Réinitialiser : vous devrez peut-être d'abord réinitialiser le produit. Pour ce faire, allumez / éteignez / 3 fois la lampe. La lampe commencera à clignoter. Passez ensuite à l'étape 3.

# DE Erste Schritte

Bevor Sie anfangen, dieses LSC Smart Connect-Produkt hinzuzufügen, notieren Sie sich den Namen und das Kennwort, einschließlich Leerzeichen und Großbuchstaben, aus Ihrem WLAN-Netzwerk. Stellen Sie sicher, dass Sie ein starkes WI-Fi-Signal haben. Hinweis: Dieser Artikel funktioniert nur auf einem 2,4-GHz-WIFi-Netzwerk, einem nicht 5-GHz-WiFi-Netzwerk. Wenn Sie eine Nachricht erhalten, dass das Produkt nur auf 2,4 GHz-Netzwerken arbeitet, müssen Sie die WI-Fi-Frequenz Ihres Netzwerks im Menü Router-Einstellungen in 2,4 GHz ändern. Wenden Sie sich an Ihren Internetanbieter dafür.

- Laden Sie die LSC Smart Connect-App aus dem Google Play Store, dem Apple Store oder scannen Sie den QR-Code herunter.
- Öffnen Sie die App. Verwenden Sie die App zum ersten Mal? Befolgen Sie dann den Anweisungen auf dem Bildschirm, um Ihr Konto zu erstellen.
- 3. Schalten Sie das Gerät ein. Hast du Bluetooth auf deinem Handy und ist es eingeschaltet? Dann wird automatisch eine Verbindung hergestellt. Automatische Verbindung nicht möglich? Fügen Sie dann dieses Gerät hinzu, indem Sie auf das + (obere rechte Ecke des Bildschirms) tippen. Folgen Sie den Anweisungen, um die Installation abzuschließen. Weitere Informationen finden Sie auf unserer Website: www.lsc-smartconnect.com
- 4. Zurücksetzen: Möglicherweise müssen Sie das Produkt zuerst zurücksetzen. Sie tun dies, indem Sie die Lampe dreimal ein- / ausschalten. Die Lampe beginnt zu blinken. Fahren Sie dann mit Schritt 3 fort.

# PL Rozpoczęcie

Przed rozpoczęciem dodawania tego LSC Smart Connect Product, zapisz nazwę i hasło, w tym spacje i wielkie litery sieci WIFI. Upewnij się, że masz silny sygnał Wi-Fi.

UWAGA: Ten przedmiot działa tylko na sieci WIFI 2.4 GHz, a nie w sieci WiFI 5 GHz. Jeśli otrzymasz wiadomość, że produkt działa tylko w sieciach 2.4 GHz, musisz zmienić częstotliwość Wi-Fi swojej sieci do 2,4 GHz w menu ustawień routera. Skontaktuj sięz dostawcą internetowym.

- 1. Pobierz LSC Smart Connect App z sklepu Google Play, sklep Apple lub zeskanuj kod QR.
- Otwórz aplikację. Czy używasz aplikacji po raz pierwszy? Następnie postępuj zgodnie z instrukcjami wyświetlanymi na ekranie, aby utworzyć konto.
- 3. Włącz urządzenie. Czy masz w telefonie bluetooth i czy jest włączony? Następnie połączenie jest nawiązywane automatycznie. Nie możesz połączyć się automatycznie? Następnie dodaj to urządzenie, dotykając + (prawy górny róg ekranu). Postępuj zgodnie z instrukcjami, aby zakończyć instalację. Więcej informacji można znaleźć na naszej stronie internetowej: www.lsc-smartconnect.com
- Resetowanie: może być konieczne uprzednie zresetowanie produktu. Robisz to włączając/wyłączając lampę/3 razy. Lampka zacznie migać. Następnie przejdź do kroku 3.

# CZ Začínáme

Než začnete přidat tento LSC Smart Connect produkt, proveďte si poznámku jména a hesla, včetně mezer a velkých písmen z vaší sítě Wi-Fi. Ujistěte se, že máte silný signál Wi-Fi.

Poznámka: Tento článek funguje pouze na 2,4 GHz WiFi síti, ne-5 GHz WiFi sítě. Pokud se zobrazi zpráva, že produkt pracuje pouze na sítich 2,4 GHz, musíte změnit frekvenci Wi-Fi sítě v menu nastavení směrovače v 2,4 GHz. Obratte se na svého poskytovatele internetu.

- Stáhněte aplikaci LSC Smart Connect aplikace z obchodu Google Play, Apple Store nebo Skenovat QR kód.
- Otevřete aplikaci. Používáte aplikaci poprvé? Poté postupujte podle pokynů na obrazovce a vytvořte svůj účet.
- 3. Zapněte zařízení. Máš v telefonu bluetooth a je zapnutý? Poté se automaticky vytvoří připojení. Nemůžete se připojit automaticky? Poté toto zařízení přidejte klepnutím na + (pravý horní roh obrazovky). Dokončete instalaci podle pokynů. Pro více informací navštivte naše webové stránky: www.lsc-smartconnect.com
- Resetovat: Možná budete muset nejprve resetovat produkt. Provedete to 3x zapnutím / vypnutím / lampou. Kontrolka začne blikat. Poté pokračujte krokem 3.

### III Iniziare

Prima di iniziare ad aggiungere questo prodotto LSC Smart Connect, annotare il nome e la password, inclusi gli spazi e le lettere maiuscole, della rete WiFi. Assicurati di avere un forte segnale Wi-Fi.

Nota: questo articolo funziona solo sulla rete WiFi da 2,4 GHz, non sulla rete WiFi da 5 GHz. Se si ottiene un messaggio che il prodotto funziona solo su reti 2,4 GHz, è necessario modificare la frequenza wi-fi della rete a 2,4 GHz nel menu Impostazioni del router. Si prega di contattare il proprio fornitore Internet per questo.

- Scarica l'app LSC Smart Connect da Google Play Store, Apple Store o scansiona il codice QR.
- Apri l'app. Stai usando l'app per la prima volta? Quindi seguire le istruzioni sullo schermo per creare il tuo account.
- 3. Accendere il dispositivo. Hai il bluetooth sul telefono ed è acceso? Quindi viene stabilita automaticamente una connessione. Non riesci a connetterti automaticamente? Quindi aggiungi questo dispositivo toccando il + (angolo in alto a destra dello schermo). Segui le istruzioni per completare l'installazione. Per ulteriori informazioni, visitare il nostro sito Web: www.lsc-smartconnect.com
- Ripristina: potrebbe essere necessario ripristinare prima il prodotto. Puoi farlo accendendo / spegnendo la lampada / 3 volte. La spia inizierà a lampeggiare. Quindi procedere con il passaggio 3.

# SK Začíname

Skôr ako začnete pridať tento produkt LSC Smart Connect, vykonajte poznámku názvu a hesla, vrátane medzier a veľkých písmen z vašej siete Wi-Fi. Uistite sa, že máte silný signál Wi-Fi.

POZNÁMKA: Tento článok funguje len na WiFi WiFi 2,4 GHZ, sieti WiFi, ktorý nie je 5 GHZ. Ak sa zobrazí správa, že produkt funguje len na sieťach 2,4 GHz, musite zmeniť frekvenciu Wi-Fi vašej siete v ponuke Nastavenia smerovača v 2.4 GHz. Obrátte sa na svojho poskytovateľa internetu.

- Stiahnite si aplikáciu LSC Smart Connect z obchodu Google Play, Apple Store alebo Skenovať QR kód.
- Otvorte aplikáciu. Používate aplikáciu prvýkrát? Ak chcete vytvoriť svoj účet, postupujte podľa pokynov na obrazovke.
- 3. Zapnite zariadenie. Máš v telefóne bluetooth a je zapnutý? Potom sa spojenie vytvorí automaticky. Nedá sa pripojiť automaticky? Potom pridajte toto zariadenie dotykom na + (pravý horný roh obrazovky). Dokončite inštaláciu podľa pokynov. Viac informácií nájdete na našej webovej stránke: www.lsc-smartconnect.com
- Resetovať: Možno budete musieť najskôr resetovať produkt. Urobíte to tak, že lampu zapnete / vypnete / 3 krát. Kontrolka začne blikať. Potom pokračujte krokom 3.

### ES Empezando

"Antes de comenzar a agregar este producto LSC Smart Connect, anote el nombre y la contraseña, incluidos los espacios y las letras mayúsculas, de su red WiFi. Asegúrese de tener una señal de Wi-Fi fuerte.

Nota: este artículo solo funciona en la red WiFi de 2.4GHz, no en la red WiFi de 5 GHz. Si recibe un mensaje que el producto solo funciona en las redes de 2.4 GHz, debe cambiar la frecuencia Wi-Fi de su red a 2.4 GHz en el menú de configuración del enrutador. Póngase en contacto con su proveedor de Internet para esto.

- Descargue la aplicación LSC Smart Connect de la tienda de Google Play, la Apple Store o escanee el código QR.
- Abra la aplicación. ¿Estás usando la aplicación por primera vez? Luego siga las instrucciones en la pantalla para crear su cuenta.
- 3. Encienda el dispositivo. ¿Tienes bluetooth en tu teléfono y está encendido? A continuación, se realiza una conexión automáticamente. ¿No puedes conectarte automáticamente? Luego agregue este dispositivo tocando el + (esquina superior derecha de la pantalla). Siga las instrucciones para completar la instalación. Para obtener más información, consulte nuestro sitio web: www.lsc-smartconnect.com
- Restablecer: es posible que primero deba restablecer el producto. Para ello, encienda / apague / encienda la lámpara 3 veces. La lámpara comenzará a parpadear. Luego continúe con el paso 3.

# PT Começando

"Antes de começar a adicionar este produto LSC Smart Connect, anote o nome e a senha, incluindo espaços e letras maiúsculas, da sua rede Wi-Fi. Certifique-se de ter um sinal Wi-Fi forte.

Nota: Este item funciona apenas na rede WiFi de 2,4 GHz, não na rede WiFi de 5 GHz. Se você receber uma mensagem de que o produto funciona apenas em redes de 2,4 GHz, será necessário alterar a frequência WiFi da sua rede para 2,4 GHz no menu de configurações do roteador. Entre em contato com seu provedor de Internet para isso.

- Baixe o aplicativo LSC Smart Connect da Google Play Store, Apple Store ou digitalize o código QR.
- Abra o aplicativo. Está usando o aplicativo pela primeira vez? Em seguida, siga as instruções na tela para criar sua conta.
- 3. Ligue o dispositivo. Você tem bluetooth no seu telefone e está ligado? Uma conexão é então feita automaticamente. Não consegue se conectar automaticamente? Em seguida, adicione este dispositivo tocando no + (canto superior direito da tela). Siga as instruções para completar a instalação. Para obter mais informações, consulte nosso site: www.lsc-smartconnect.com
- Redefinir: Talvez seja necessário redefinir o produto primeiro. Para fazer isso, ligue / desligue / ligue a lâmpada 3 vezes. A lâmpada começará a piscar. Em seguida, continue com o passo 3.

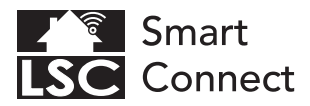

# **EN - Declaration of Conformity**

- NL Conformiteitsverklaring
- FR Déclaration de conformité
- DE Konformitätserklärung
- PL Deklaracja zgodności
- CZ Prohlášení o shodě
- IT Dichiarazione di conformità
- SK Vyhlásenie o zhode
- ES Declaración de conformidad
- PT Declaração de Conformidade

### EN Declaration of Conformity

We, Action Service & Distribution B.V., declare as the manufacturer that this "radio equipment" is produced in China. The products comply with **all** relevant CE standards and regulations. The full list of harmonized standards related to Directive 2014/53/EU can be found at: https://eur-lex.europa.eu The full declaration of conformity can be found at http://www.lsc-light.com. For other compliant-related information, please contact:

Website: http://www.lsc-light.com Email: info@action.nl Postal address: P.O. Box 130, 1600 AC Enkhuizen, The Netherlands

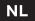

### Conformiteitsverklaring

Wij, Action Service & Distributie B.V., verklaren als fabrikant dat deze "radioapparatuur" in China wordt geproduceerd. De producten voldoen aan alle relevante CE-normen en voorschriften. De volledige lijt van geharmoniseerde norme met betrekkling tot Richtlijn 2014/35/EU ist vinden op: https://eur-lex.europa.eu De volledige conformiteitsverklaring kunt u vinden op http://www.lsc-light.com. Voor andere compliant-gerelateerde informatie kunt u contact opnemen met:

Website: http://www.lsc-light.com e-Mail: info@action.nl Postadres: P.O. Box 130, 1600 AC Enkhuizen, The Netherlands

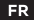

### Déclaration de conformité

Nous, Action Service & Distribution B.V., déclarons en tant que fabricant que cet "équipement radio" est produit en Chine. Les produits sont conformes à toutes les normes et réglementations Ce en vigueur. La liste complète des normes harmonisées relatives à la directive 2021/45/3U Eest disponible sur : https://eur-lex.europa.eu La déclaration de conformité complète est disponible sur http://www.lsc-light.com . Pour toute autre information relative à la conformité, veuillez contacter :

Site Web : http://www.lsc-light.com Courriel : info@action.nl Adresse postale : P.O. Boîte postale 130, 1600 AC Enkhuizen, The Netherlands

### DE

### Konformitätserklärung

Wir, Action Service & Distribution B.V., erklären als Hersteller, dass dieses "Funkgerät" in China produziert wird. Die Produkte entsprechen allen relevanten CE-Normen und Vorschriften. Die vollständige Liste der harmonisierten Normen in Zusammenhang mit der Richtlinie 2014/33/EU finden Sie unter: https://eur-lexeuropa.eu Die vollständige Konformitätserklärung finden Sie unter http://www.lsc-light.com . Für weitere konformitätsbezogene Informationen wenden Sie sich bitte an:

Website: http://www.lsc-light.com E-Mail: info@action.nl Postanschrift: P.O. Box 130, 1600 AC Enkhuizen, The Netherlands

### PL |

### Deklaracja zgodności

My, Action Service & Distribution B.V., deklarujemy jako producent, że ten "sprzęt radiowy" jest produkowany w Chinach. Produkty są zgodne ze wszystkimi odpowiednimi normami i przepisami CE. Pełną listę norm zharmonizowanych związanych z Dyrektywą 2014/53/UE można znaleźć pod adresem: https://eur-lex.europa.eu Pełną deklarację zgodności można znaleźć pod adresem http://www.ks-fight.com. Aby uzyskać inne informacje dotyczące zgodności, prosimy o kontakt:

Strona internetowa: http://www.lsc-light.com E-mail: info@action.nl Adres pocztowy: P.O. Box 130, 1600 AC Enkhuizen, The Netherlands

### CZ Prohlášení o shodě

My, Action Service & Distribution B.V., jako výrobce prohľašujeme, že toto "rádiové zařízení" se vyrábí v Číně. Produkty splňují všechny příslušné normy a předpisy CE. Úplný seznam harmonizovaných norem souvisejících se směrnicí 2014/53/EU lze nalézt na: https://eur-lex.europa.eu Úplné prohlášení o shodě lze nalézt na http://www.lsc-light.com . Pro další informace týkající se shody kontaktuite:

Webové stránky: http://www.lsc-light.com E-mail: info@action.nl Poštovní adresa: P.O. Box 130, 1600 AC Enkhuizen, The Netherlands

### Dichiarazione di conformità

Noi, Action Service & Distribution B.V., dichiariamo in gualità di produttore che guesta "apparecchiatura radio" è prodotta in Cina. I prodotti sono conformi a tutti gli standard e le normative CE pertinenti. L'elenco completo delle norme armonizzate relative alla Direttiva 2014/53/UE è disponibile all'indirizzo: https://eur-lex.europa.eu La dichiarazione di conformità completa è disponibile all'indirizzo http://www.lsc-light.com . Per altre informazioni relative alla conformità. contattare:

Sito web: http://www.lsc-light.com E-mail: info@action.nl Indirizzo postale: P.O. Box 130, 1600 AC Enkhuizen, The Netherlands

### sк

### Vvhlásenie o zhode

My, Action Service & Distribution B.V., ako výrobca vyhlasujeme, že toto "rádiové zariadenie" sa výrába v Číne. Produkty spĺňajú všetky príslušné normy a predpisy CE. Úplný zoznam harmonizovaných noriem súvisiacich so smernicou 2014/53/EÚ možno nájsť na: https://eur-lex.europa.eu Úplné vyhlásenie o zhode nájdete na http://www.lsc-light.com . Ak potrebujete d'alšie informácie týkajúce sa zhody, kontaktujte:

Webstránka: http://www.lsc-light.com E-mail: info@action.n Poštová adresa: P.O. Box 130, 1600 AC Enkhuizen, The Netherlands

### ES Declaración de conformidad

Nosotros, Action Service & Distribution B.V., declaramos como fabricante que este "equipo de radio" se produce en China. Los productos cumplen con todas las normas y reglamentos CE pertinentes. La lista completa de normas armonizadas relacionadas con la Directiva 2014/53/UE se puede encontrar en: https://eur-lex.europa.eu La declaración de conformidad completa se puede encontrar en http://www.lsc-light.com . Para obtener más información relacionada con el cumplimiento, comuníquese con:

Sitio web: http://www.lsc-light.com Correo electrónico: info@action.nl Dirección postal: P.O. Box 130, 1600 AC Enkhuizen. The Netherlands

#### PT Declaração de conformidade

Nós, Action Service & Distribution B.V., declaramos como fabricante que este "equipamento de rádio" é produzido na China. Os produtos estão em conformidade com todas as normas e regulamentos CE relevantes. A lista completa de normas harmonizadas relacionadas com a Diretiva 2014/53/UE pode ser encontrada em: https://eur-lex.europa.eu A declaração de conformidade completa pode ser encontrada em http://www.lsc-light.com . Para obter mais informações relacionadas à conformidade, entre em contato:

Site: http://www.lsc-light.com E-mail: info@action.nl Endereço para correspondência: P.O. Box 130, 1600 AC Enkhuizen, The Netherlands

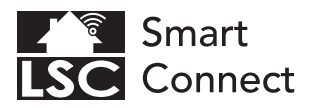

# **EN - General Safety Instructions**

- NL Algemene veiligheidsinstructies
- FR Consignes générales de sécurité
- DE Allgemeine Sicherheitshinweise
- PL Ogólne wskazówki dotyczące bezpieczeństwa
- CZ Všeobecné bezpečnostní pokyny
- IT Istruzioni generali sulla sicurezza
- SK Všeobecné bezpečnostné pokyny
- ES Instrucciones generales de seguridad
- PT Instruções gerais de segurança

### Conformity with all relevant EU Directive requirements

CE

Safety: if applicable: only use this device for intended purpose; do not use this device if damaged or defective. If this product is damaged, especially if the cable or fitting is damaged, this product must be shut down immediately. In this case, replacement is required; before replacing, turn off power and let device cool to avoid dectrical shock or burn. The adapter (if applicable) must be installed near the device, not connected to any other adapter, and easily accessible. Products may only be used in combination with the original adapter. This product should only be opened by an authorized technician when maintenance is required. Never carry out repairs yourself. To disconnect voltage: pull the plug.

### L Conformiteit met alle relevante vereisten van de EU-richtlijn

Veiligheid: indien van toepassing: gebruik dit apparaat alleen waarvoor het bedoeld is; gebruik dit apparaat niet als het beschadigd of defect is. Als dit product beschadigd is; vooral als de kabel of fitting beschadigd is; moet dit product onmiddellijk worden uitgeschaded. In dit geval is vervanging vereist; Schakel voor het vervangen de stroom uit en laat het apparaat afkoelen om elektrische schotken of brandwonden te voorkomen. De adapter (indien van toepassing) moet in de buurt van het apparaat worden geïnstalleerd, niet op een andere adapter zijn aangesloten en gemakkelijk toegankelijk zijn. Producten mogen alleen worden gebruikt in combinatie met de originde adapter. Dit product mag alleen worden geopend door een bevoegde technicus als er onderhoud nodig is. Voer reparaties nooit zilf uit. Om de spanning af te skilter eruit.

#### Conformité à toutes les exigences pertinentes de la directive européenne

Sécurité: le cas échéant: utilisez uniquement cet appareil à la destination; me pas utiliser cet appareil si endommagé ou défectueux. Si ce produit est endommagé, surtout si le càble ou le raccord est endommagé, ce produit doit être arrêté immédiatement. Dans ce cas, le remplacement est nécessaire; avant de remplacer, coupez failmentation et laisez errénoitre appareil pour éviter un choc électrique ou de brûlure. L'adaptateur, lle cas échéant) doit être installé à proximité du dispositif, non connecté à un autre adaptateur, et facilement accessible. Les produits ne peuvent être utilisés en combinaison avec l'adaptateur d'orgine. Ce produit ne doit être ouvert que par un technicien agréé forsque l'entretien est nécessaire. Ne jamais effectuer vous-même les réparations. Pour débrancher la tension: tirtez sur la prise.

DE

### Konformität mit allen relevanten Anforderungen der EU-Richtlinie

Sicherheit: Falls zutreffend'. Verwenden Sie dieses Geräf nur bestimmungsgemäß; Verwenden Sie dieses Gerät nicht, wenn es beschätigt oder defekt ist. Bie Beschädigung dieses Produkts, insbesondere bei Beschätigung des Kabels oder der Armatur, muss dieses Produkt sofort außer Betrieb genommen werden. In diesem Fall ist ein Austausch erforderlicht, Schalten Sie vor dem Austauschen die Stromversorgung aus und lassen Sie das Gerät abkühlen, um einen elektrischen Schlag oder Verbrennungen zu vermeiden. Der Adapter (sofern zutreffend) muss in der Nähe des Geräti installert nicht keinem anderen Adapter verbunden und leicht zugänglich sein. Produkte dürfern nur in Kombination mit dem Techniker geöffnet werden, wenn eine Wartung erforderlich ist. Führen Sie niemals Reparaturen selbst durch. Spannung trennen: Steter ziehen.

PL

### Godność ze wszystkimi odpowiednimi wymaganiami dyrektywy UE

CE

Bezpieczeństwo: jeśl dotyczy: używaj tego urządzenia wyłącznie zgodnie z przeznaczeniem; nie używaj tego urządzenia, jeśli jest uszkodzone lub wadliwe. Jeśli ten produkt jest uszkodzony, zwłaszcza jeśli kabel lub łącznik jest uszkodzony, produkt ten należy natychniast wyłączyć. W takim przypadku wymagana jest wymiana; przed wymianą wyłącz zasłanie i pozwol lurządzeniu ostygnąć, aby unikanę borażenia prądem lub poparzenia. Adapter (jeśli dotyczy) musi być zainstałowany w pobliżu urządzenia, niepodłączony do żadnego innego adaptera i łatwo dostępny. Produkt powinien być używane wyłącznie w połączeniu z oryginałym adapterem. Ten produkt powinien być otwirzany wyłącznie przez autoryzowanego technika, ddy wymagana jest konserwadą. Jody nie wykonuj samodzielnie napraw. Aby odłaczyć na piecie: wyciągnąć wtyczkę.

### Shoda se všemi příslušnými požadavky směrnice EU

Bezpečnost: pokud je to možné: použivejte toto zařízení pouzek uvčenému účelu; nepouživejte toto zařízení, pokud je poškozené nebo vadné. Je-li tento výrobek poškozen, zejména je-li poškozen kabel nebo armatura, musi být tento výrobek okamžitě vypnut. V tomto připadě je nutná výména; před výménou vypněte napájení a nechte zařízení vychladnout, aby nedošlo k úrzau elektrickým proudem nebo popálení. Adaptér (pokud je k dispozici) musi být nainstalován v blízkosti zařízení, nesmí být připojen k žádnému jinému adaptéru a musi být snadno přístupný. Produkty be používat pouze v kombinaci soriginálním adaptérem. Tento produkt by měl být tetvřen pouze autorizovaným technikem, pokud je nutná údřba. Nikdy neprovádějte opravy sami. Odojení napěti: vytáněte zástrku.

### Conformità a tutti i requisiti pertinenti della Direttiva UE

Sicurezza: se applicabile utilizzare questo dispositivo solo per lo scopo previsto; non utilizzare questo dispositivo se danneggiato o difettoso. Se questo prodotto è danneggiato, specialmente se l cavo o li raccordo sono danneggiati, questo prodotto deve essere spento immediatamente. In questo caso è necessaria la sostituzione; prima della sostituzione; spegnere l'alimentarione lasciare raffeddare il dispositivo per evitare sosse dettriche o ustioni. L'adattatore (se applicabile) deve essere installato vicino al dispositivo, non collegato a nessun altro adattatore en facilmente accessible. I prodotti opsono essere aultizati sobi in combinazione con l'adattatore originale. Questo prodotto deve essere aperto solo da un tencio a utorizzato quando è necessaria la manutenzione. Non essquire mai riparazioni das OL: Per togliere la tensione: staccare ale apina.

### Shoda se všemi příslušnými požadavky směrnice EU

Bezpečnosť. ak je to možné: použivajte toto zariadenie iba na určený účel; nepouživajte toto zariadenie, ak je poškodené alebo chybné. Ak je tento výrobok opškoderý, najmä ak je poškodený klabel alebo armatúra, musi byť tento výrobok okamžite vypnutý. V tomto pripade je potrebná výmena; pred výmenou vypnite napájanie a nechajte zariadenie vychladnúť, aby ste predišli úrzuz elektrickým prúdom alebo popáleniu. Adaptér (ak je k dispozicii) musi byť nainštalovaný v blízkosti zariadenia, nesmie byť pripojený k žiadnemu inému adaptéru a musi byť lahko dostupný. Produkty sa môžu používať iba a kutorizovaný technik, keď je potrebná údržba. Nikdv nevykoňavájte poravy sami. Odpojenie napáťar. vytlahnite zástrčku.

ES

### Conformidad con todos los requisitos relevantes de la Directiva de la UE

Seguridad: si corresponde: utilice este dispositivo únicamente para el fín previsto; no utilice este dispositivo si está dañado o defectusos. Si este producto actá dañado, especialmente si el cable o la conexión están dañados, este producto debe apagarse inmediatamente. En este caso, se requiere reemplazo; antes de reemplazardo, apague alimentación y olej eque el dispositivo se entír para evitar descargas eletricas o quemaduras. El adaptador (si corresponde) debe instalarse cerca del dispositivo, no conectado a ningún otro adaptador y debe ser fácilmente accesible. Los productos solo se pueden utilizar en combinación con el adaptador original. Este productos do debe ser abierto por un técnico autorizado cuando se requiera mantenimiento. Nunca realice reparaciones subet mismo. Para desconectar la tensión: tire del enchufe.

PT

### Conformidade com todos os requisitos relevantes da Diretiva da UE

Segurança: Se aplicável Use este dispositivo apenas para a finalidade pretendida; Não use este dispositivo se estiver danificado ou com defeto. Se este produto estiver danificado, especialmente se o cabo ou a conexão estiverem danificados, este produto deve ser desligado imediatamente. Neste caso, é necessária a substituição, Antes de substitui-ão, desligue a energia device o dispositivo esfriar para e virtar choque elétrico ou queimaduras. O adaptador (se aplicável) deve ser instalado próximo ao dispositivo, não conectado a nenhum outro adaptador e deve ser facilmente acessível. Os produtos só podem ser usados em combinação com o adaptador original. Este produtos deve ser aberto por um técnico autorizado quando for necessária manutenção. Nunca faça reparos por conta própia. Para desligar a tensão, puea ficha.

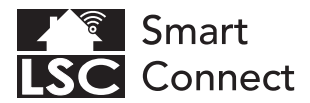

JULY 2022

### Disposal, warranty, disclaimer and intended use

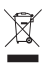

Removal of your product. This product is made of high quality materials and parts that can be recycled if yous be this symbol on your product, it means that the product is covered by EU Directive 2002/96 / EC. Ask your own local government about the way in which electrical and electronic products are collected separately in your region. When disposing of doi products, observe local legislation and do not dispose of these products in the normal household waste. Properly disposing of old products will prevent adverse effects on the environment and public health.

Warranty: Any changes and/or modifications to the product will void the warranty. We cannot accept any liability for damage caused by incorrect use of the product. **Disclaimer**: designs and specifications might be subjected to change without notice. All logos, brands and used product references are trademarks or registered trademarks of their respective holders and hereby recognized as such.

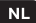

### Verwijdering, garantie, disclaimer en beoogd gebruik

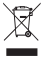

Verwijdering van uw product. Dit product is gemaakt van hoogwaardige materialen en onderdelen die kunnen worden gerecyded. Als uit gymbool op uw product ziet, betekent dit dat het product valt onder EU-richtlijn 2002/96 / EG. Vraag uw eigen gemeente naar de manier waarop elektrische en elektronische producten in uw regio gescheiden worden ingezamet. Newen bij het veggooien van oude producten de patsatelijke wetgewing in acht en gooi deze producten niet bij het normale huisvuil. Door oude producten op de juiste manier af te voeren, worden nadelige effecten op het miljeu en de volksgezondheid voorkomen.

Garantie: Alle wijzigingen en/of aanpassingen aan het product maken de garantie ongeldig. Wij aanvaarden geen enkele aansprakelijkheid voor schade veroorzaakt door onjuist gebruik van het product. Discalaimer: Ontwerpen en specificaties kunnen zonder voorafgaande kennisgeving worden gewijzigd. Alle logo's, merken en gebruikte productreferenties zijn handelsmerken of gedeponeerde handelsmerken van hun respectievlijke houders en worden hierbij las zodanig erkend.

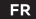

### Mise au rebut, garantie, clause de non-responsabilité et utilisation prévue

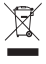

Retrait de votre produit. Ce produit est fait de matériaux et de pièces de haute qualité qui peuvent fore recyclés. Si uso voyors ce symboles un votre produit, cela signifie qui e produit est couvert par la directive européenne 2002/96/CE. Renseignez-vous auprès de votre propre gouvernement local sur la manière dont les produits électriques et électroniques sont collectés sépartement dans votre région. Lors de la mise au rebut d'anciens produits, respectera la législation locale et ne jetez pas ces produits dans les ordures ménagères normales. L'élimination appropriée des anciens produis permettra d'éviter les effets mésages sur les rovinonnement et la santé publique.

Garantie: Tout changement et/ou modification du produit annulera la garantie. Nous dédinions toute responsabilité pour les dommages causés par une mauvaise utilisation du produit. Avis de non-responsabilité: les conceptions et les spécifications peuvent être modifiées sans préavis. Tous les logos, marques et références de produits utilisés sont des marques ou des marques déposées de leurs détenteurs respectifs et reconus comme tels.

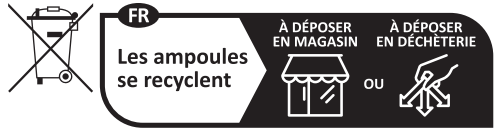

Points de collecte sur www.quefairedemesdechets.fr

### DE

# X

### Entsorgung, Gewährleistung, Haftungsausschluss und Verwendungszweck

Entfernung Ihres Produkts. Dieses Produkt besteht aus hochwertigen Materialien und Teilen, die recyclet werden können. Wenn Sie die usses Symbol all mit men Produkt sehen bedeutet dies, dass das Produkt unter die EU-Richtlinie 2002/96 / Er Gällt. Erkundigen Sie sich bei Ihrer Kommunaliverwaltung, wie elektrische und elektronische Produkte in Ihrer Region getrennt gesammelt werden. Beachten Sie bei der Entsorgrung alter Produkte die briltichen Vorschniften und entsorgen Sie diese Produkten licht über der Umswirkungen auf die Unwelt und die Gfleichten Beachten Sie und eins Produkte werden. Beachten Sie bei der Entsorgrung alter Produkte die Fridikten Vorschniften und entsorgen Sie diese Produkten licht über der Umswirkungen auf die Unwelt und die Gfleichten Gesundheit.

Garantie: Jegliche Änderungen und/oder Modifikationen am Produkt führen zum Erlöschen der Garantie. Für Schäden, die durch unsachgemäße Verwendung des Produkts entstehen, können wir keine Haftung übernehmen. Haftungsausschluss: Designs und Spezifikationen können ohne vorherige Ankündigung geändert werden. Alle Logos, Marken und verwendeten Produktreferenzen sind Warenzeichen oder eingetragene Warenzeichen ihrer jeweiligen Inhaber und werden heimrit als soche anerkannt.

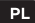

### Utylizacja, gwarancja, wyłączenie odpowiedzialności i przeznaczenie

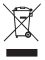

Usunięcie Twojego produktu. Ten produkt jest wykonany z wysokiej jakości materiałówi rzęści, które można poddzi recyckingowi. Jeśli widzie ten symbal na swoim produkcie coracza to, że produkt jest objęty dyrektywą UE 2002/96/WE. Zapytaj swój lokalny samorządo sposób, w jaki produkty dektryczne i elektroniczne są gromadzone oddzielnie w Twoim regionie. Podczas utykazaj starych produktom należy przestrzegać lokalnych przejsówi nie wyrzucać tych produktów maz z normalnym i odpadami domowymi. Właściwa utylizacja starych produktów zapobienie niektorycznetnemu wohywowi na śródowiski o zdrówie publiczne.

Gwarangia: Wszelkie zmiany i/lub modyfikacje produktu spowodują unieważnienie gwarancji. Nie ponosimy żadnej odpowiedzialności za szkody spowodowane nieprawidłowym użytkowaniem produktu. Zastrzzełnie: Projekty i specyfikacje mogą ułec zmianie bez powiadomienia. Wszystkie loga, marki używane odniesienia do produktów są znakami towarowymi lub zastrzeżonymi znakami towarowymi ich odpowiednich właściciel i niniejszym są za takie uznawane.

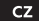

### Likvidace, záruka, vyloučení odpovědnosti a zamýšlené použití

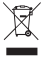

Odstranění vašeho produktu. Tento produkt je vyroben z vysoce kvalitních materiálů a dílů, které ber ecyklovat. Pokud na svém produktu vidite tento symbol, znamená to, že se na produkt vztahuje směrnice EU 2002/96 / EC. Zeptejte se své mistní samosprávy na způsob, jakým jsou elektrické a elektronické výrobky ve vašem regionu sbírány odděleně. Při likvidaci starých výrobků dodřaujte mistní legislativu a nevyhazujte tyto výrobky do běžného domovního odpadu. Správná likvidace starých výrobků zbárňal nepřížnivým Vlivům na životní prostředl a veřejné zdraví.

Záruka: Jakékoli zmény a/nebo úpravy produktu ruší platnost záruky, Za škody způsobené nesprávným použitím produktu nemůžeme převzit žádnou odpovédnost. **Prohlášen**: Designy a specifikace mohou podléhat změnám bez upozornění. Všechna loga, značky a použité odkazy na produkty jsou ochrannými známkami nebo registrovanými ochrannými známkami příslušných vdsniků a timto jsou jako takové uznávány.

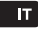

### Smaltimento, garanzia, esclusione di responsabilità e destinazione d'uso

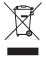

Rimazione del tuo prodotto. Questo prodotto è realizzato con materiali e parti di alta qualtà che possono essere ricitati. Se vedi questo simbolo sul tuo prodotto, significa che il prodotto è coperto dalla Direttiva UE 2002/96/CE. Chiedi al tuo governo locale il modo in cui i prodotti elettirici ed elettronici vengono racolti separatamente nella tua regione. Quando si smaltiscono vecchi prodotti, osservare la legibazione locale e un gettare questi prodotti nei normali rifituti domestici. Il corretto smaltimento dei vecchi prodotti preverta effetti negativi sull'ambiente es ulla salute pubblica.

Garanzia: Eventuali modifiche e /o modifiche al prodotto invalideranno la garanzia. Non possiamo accettare alcuna responsabilità per danni causati da un uso scorretto del prodotto. Dichiarazione di non responsabilità i disegni e le specifiche potrebbero essere soggetti a modifiche senza preavviso. Tutti Ioghi, i marchi e i riferimenti ai prodotti usati sono marchi o marchi registrati dei rispettivi proprietari e qui riconosciuti come tali.

### sк

### Likvidácia, záruka, vylúčenie zodpovednosti a zamýšľané použitie

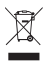

Odstámenie vášho produktu. Tento produkt je vyrobený z vysoko kvalitných materiálov a časť, ktoré je možné rezyklovať. Ak na svojom produkte vidte tento symbol, ramená to, že sa na produkt vrťahuje smenica EU 2002/96 / EC. Opytajte sa svojej miestnej samosprávy na spôsob, akým sa vo vašom regióne separovane zbierajú elektrické a elektronické výrobky. Pri likvidácii starých výrobkov dodržiavajte miestnu legislativu a nevyhadzujte tieto výrobky do bežného domového odpadu. Správna likvidácia starých výrokkov zabřahi nepriaznivým vplyvom na životné prostredia e verejné zdravie.

Záruka: Akékolvek zmeny a/alebo úpravy produktu rušia platnosť záruky. Za škody spôsobené nesprávnym používaním produktu nemôžeme prevziať žiadnu zodpovednosť. Zrieknutie sa zodpovednosť. Dizajna špecífikacie sa môžu zmeniť bez upozornenia. Všetky logá, značky a použité referencie na produkty sú ochrannými známkami alebo registrovanými ochrannými známkami ch prislušných vlastníkov a týmto sa ako také uzňavajú.

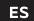

### Eliminación, garantía, exención de responsabilidad y uso previsto

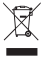

Eliminación de su producto. Este producto está fabricado con materiales y piezas de alta calidad que se pueden recida: Si ve est es imbio de na y producto asignifica que el producto está cubierto por la Directiva de la UE 2002/96 / EC. Pregunte a su propio gobierno local sobre la forma en que los productos eléctricos y electrónicos se recolectan por separado en su región. Al desechar productos viejos, observe la legislación local y no deseche estos productos con la basura doméstica normal. La eliminación adecuada de productos viejos evitará efectos adversos sobre el medio ambiente y la salud pública.

Garantia: Cualquier cambio y / o modificación al producto anularia la garantia. No podemos areptar ninguna responsabilidad por los danos causados por el uso incorrecto del producto. **Descargo de responsabilidad:** los diseños y las especificaciones pueden estar sujetos a cambios sin previo aviso. Todos los logotipos, marcas y referencias de productos usados son marcas comerciales o marcas comerciales registradas de usur espectivos proteitarios y por la presente se reconocen com to tales.

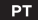

### Descarte, garantia, isenção de responsabilidade e uso pretendido

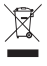

Descarte do seu produto. Este produto é feito com materiais de alta qualidade e peças que podem serve recidada. Se voc de vi este simbolo em seu produto significa que o produto está coberto pela Diretiva da UE 2002/96/EC. Pergunte ao seu próprio governo local sobre como os produtos elétricos e eletrônicos são coletados separadamente em sua região. Ao descartar produtos antigos, observe a legislação local e não descarte esses produtos com o lixo doméstico normal. O descarte adequado de produtos antigos vitrará efeltos adversos ao meio ambiente e à saúde pública.

Garantia: Quaisquer alterações e/ou modificações no produto anularão a garantia. Não podemos aceitar qualquer responsabilidade por danos causados pelo uso incorreto do produto. **Isenção de responsabilidade:** Projetos e específicações podem estar sujeitos a alterações sem aviso prévio. Todos os logotipos, nomes de marcas e referências de produtos usados são marcas comerciais ou marcas registradas de seus respectivos proprietários e são reconhecidos como tais.

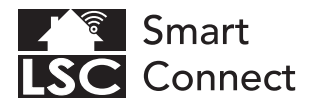

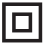

EN - Safety Class II: this product, or part of this product, is double insulated and does not need to be connected to an earthed socket.

NL - Veiligheidsklasse II: dit product, of een deel van dit product, is dubbel geïsoleerd en hoeft niet te worden aangesloten op een geaard stopcontact.

FR - Classe de sécurité II : ce produit, ou une partie de ce produit, est à double isolation et n'a pas besoin d'être connecté à une prise de terre.

DE - Sicherheitsklasse II: Dieses Produkt oder ein Teil dieses Produkts ist doppelt isoliert und muss nicht an eine geerdete Steckdose angeschlossen werden.

PL - Klasa bezpieczeństwa II: ten produkt lub jego część jest podwójnie izolowany i nie musi być podłączany do uziemionego gniazdka.

CZ - Bezpečnostní třída II: tento výrobek nebo jeho část má dvojitou izolaci a není nutné jej připojovat do uzemněné zásuvky.

IT - Classe di sicurezza II: questo prodotto, o parte di questo prodotto, è a doppio isolamento e non necessita di essere collegato a una presa con messa a terra.

SK - Bezpečnostná trieda II: tento výrobok alebo jeho časť má dvojitú izoláciu a nie je potrebné ho pripájať do uzemnenej zásuvky.

ES - Clase de seguridad II: este producto, o parte de este producto, tiene doble aislamiento y no necesita ser conectado a un enchufe con toma de tierra.

PT - Classe de Segurança II: Este produto, ou parte deste produto, possui isolamento duplo e não precisa ser conectado a uma tomada aterrada.